## **Unit Renewal Guide**

(Supporting Changes implemented March 1, 2024)

April 1, 2024

## How do we renew our unit?

Unit Renewal is found in Organization Manager and available to Unit Key-3 members.

As you prepare to renew your units keep these items in mind:

- 1. This process only renews the unit, not any of the members, which is a different process now based on the joining date or their last renewal date.
  - a. A unit only has a one month lapsed period after the unit expires (this is a change from two months).
- 2. It is recommended you pre-check if there are any validation issues. The most common is Youth Protection Training (YPT) dates for adult leaders.

Validation Codes in Unit Renewal: Errors will not let you proceed. Warnings will allow you to proceed.

- a. Unit does not have required number of leadership positions Error.
- b. Leaders do not have current Youth Protection Training Error.
- c. Leaders do not have completed CBC Authorizations Warning.
- d. Leaders are less than 18 years old Error.
- *e.* Youth do not meet the age/grade requirement for the program Error.
- f. Adults do not have SSN Warning
- 3. Check your leadership positions and make sure you have the correct names in the correct positions, if not the Chartered Organization Representative can use "Position Manager" also found in Organization Manager to edit and then wait overnight for the data jobs to run, then you can validate again.
- 4. Have a credit card or ACH information handy to pay the Unit Recharter fee (\$100.00).

In Organization Manager, a Unit Renewal tab will display. When selected, the validation process runs and will show any errors.

| my.Scouting   Organization Manager          |                                                                                                    |                                                            |                                                                    |  |
|---------------------------------------------|----------------------------------------------------------------------------------------------------|------------------------------------------------------------|--------------------------------------------------------------------|--|
| Troop 0301 John R. Bentley Youth Fund INC B |                                                                                                    |                                                            |                                                                    |  |
|                                             | 1 Unit Validation                                                                                                    | 2 Payment                                                  | 3 Confirmation                                                     |  |
|                                             | Unit Leadership                                                                                                    | Chartered Organizaton                                      |                                                                    |  |
| Troop 0301                                  | Chartered Organization Rep. Committee Chair<br>Randy Mary Mary                                                                    | Organization Name E<br>John R. Bentley Youth Fund R<br>INC | xecutive Officer<br>andy                                           |  |
| Organization Manager                        | Scoutmaster Committee Member<br>Jeffrey Charle<br>Executive Officer Assistant Scoutmaster                                         | Unit Term U<br>Apr 1, 2023 - Mar 31, 2024 1:<br>V          | <b>hit Address</b><br>214 Trogdon St North<br>Vilkesboro, NC 28659 |  |
| Unit Renewal                                | Randy Bryan Bryan<br>New Member Coordinator<br>Amanda                                                                             | Youth Membership                                           |                                                                    |  |
| Unit Pin<br>Unit Dashboard                  | Edit Positions                                                                                                    | 6                                                          | 1                                                                  |  |
| Roster<br>Transfer in                       |                                                                                                    | Youth Members                                              | Multiple Members                                                   |  |
| Position Manager                            | Validation                                                                                                    |                                                            |                                                                    |  |
| Reports                                     | Charter validation results: 1 Error  Error: Leaders do not have current Youth Protection Members Effected: Bryan Randy Charl Amar | fraining                                                   |                                                                    |  |
|                                             | Unit Renewal and Leadership Approval                                                                                              |                                                            |                                                                    |  |
|                                             | I,, approve the rechartering of                                                                                                   | the above-named unit and leadership for th                 | ne year.                                                           |  |

Each time you open the Unit Renewal tab, the validation check occurs. Once there are no validation errors, sign by entering your name approving the leadership for renewal and then click the "Payment" button.

| Froop 0301 John R. Bent                                                                        | tley Youth Fund INC 🚯                             |                                                     |                                                                                                   |                                                                     |
|------------------------------------------------------------------------------------------------|---------------------------------------------------|-----------------------------------------------------|---------------------------------------------------------------------------------------------------|---------------------------------------------------------------------|
|                                                                                                | 1 Unit Validation                                 |                                                     | 2 Payment                                                                                         | 3 Confirmation                                                      |
|                                                                                                | Unit Leadership                                   |                                                     | Chartered Organizaton                                                                             |                                                                     |
| Troop 0301                                                                                     | Chartered Organization Rep.<br>Ran<br>Scoutmaster | Committee Chair<br>Mary<br>Committee Member<br>Char | Organization Name<br>John R. Bentley Youth Fund<br>INC<br>Unit Term<br>Apr 1, 2023 - Mar 31, 2024 | Executive Officer<br>Randy<br>Unit Address<br>1214 Trogdon St North |
| Settings                                                                                       | Executive Officer                                 | Assistant Scoutmaster                               |                                                                                                   | Wilkesboro, NC 28659                                                |
| Unit Renewal                                                                                   | New Member Coordinator                            |                                                     |                                                                                                   |                                                                     |
| Unit Pin                                                                                       |                                                   | Edit Positions                                      | Youth Membership                                                                                  |                                                                     |
| Unit Dashboard                                                                                 |                                                   | Lant Foottono                                       |                                                                                                   |                                                                     |
| Roster                                                                                         |                                                   |                                                     | 0                                                                                                 | 1<br>Makida Marakara                                                |
| Transfer in                                                                                    |                                                   |                                                     | Youth Members                                                                                     | Multiple Members                                                    |
| Position Manager                                                                               | Validation                                        |                                                     |                                                                                                   |                                                                     |
| Reports                                                                                        | Validation                                        |                                                     |                                                                                                   |                                                                     |
|                                                                                                | >                                                 |                                                     |                                                                                                   |                                                                     |
|                                                                                                |                                                   |                                                     |                                                                                                   |                                                                     |
|                                                                                                | Unit Renewal and Leadersh                         | hip Approval                                        | the above assured units and load ashing for                                                       |                                                                     |
| I, Mary Person , approve the rechartering of the above-named unit and leadership for the year. |                                                   |                                                     |                                                                                                   |                                                                     |
|                                                                                                |                                                   |                                                     |                                                                                                   | No. Company                                                         |

The payment page will process your unit renewal. Enter the credit card or ACH payment information.

| my.Scouting   Organization Manager          |                                                              |                                |                        |   |  |
|---------------------------------------------|--------------------------------------------------------------|--------------------------------|------------------------|---|--|
| Troop 0301 John R. Bentley Youth Fund INC B |                                                              |                                |                        |   |  |
|                                             | 👽 Unit Validation —                                          |                                | Payment 3 Confirmation |   |  |
|                                             | Unit Renewal Fees                                            |                                |                        |   |  |
| Troop 0301                                  | Recharter Fee:<br>Subtotal:<br>Admin Fee (Credit Card - 3%): | \$100.00<br>\$100.00<br>\$3.00 |                        |   |  |
| Organization Manager<br>Settings            | Total:                                                       | \$103.00                       |                        |   |  |
| Unit Renewal<br>Unit Pin                    | Billing Information                                          |                                |                        | 1 |  |
| Unit Dashboard<br>Roster                    | Credit Card Bank Account                                     |                                |                        |   |  |
| Transfer in                                 | CARD INFORMATION  * First Name:                              |                                | Mary                   |   |  |
| Reports                                     | * Last Name :                                                |                                | Person                 |   |  |
|                                             | * Card Number:                                               |                                |                        |   |  |
|                                             | * Expiration Date:                                           |                                | 12/27                  |   |  |

As a unit, you will also have the option to store the credit card for next year if desired.

|                  | * Card Number:                      |                                                                                                    |  |
|------------------|-------------------------------------|----------------------------------------------------------------------------------------------------|--|
|                  | * Expiration Date:                  | 12/27                                                                                                    |  |
|                  |                                     |                                                                                                    |  |
|                  | * CVV:                              | 411                                                                                                    |  |
|                  |                                     |                                                                                                    |  |
| Troop 0301       | * Email Address:                    | and a second second second second second second second second second second second second second second second |  |
|                  | BILLING ADDRESS                     |                                                                                                    |  |
| Settings         | * Country:                          | USA                                                                                                    |  |
|                  |                                     |                                                                                                    |  |
| Unit Renewal     | * Address Line 1:                   | 1325 W Walnut Hill Ln                                                                                          |  |
| Unit Pin         | Address Line 2:                     | Address Line 2                                                                                                 |  |
| Unit Dashboard   |                                     |                                                                                                    |  |
| Roster           | * City:                             | Irving                                                                                                    |  |
| Transfer in      | * State/Region:                     | TX v                                                                                                    |  |
| Position Manager |                                     |                                                                                                    |  |
| r conton manager | * ZIP Code:                         | 75038-3008                                                                                                    |  |
| Reports          |                                     | _                                                                                                    |  |
|                  | Save this card for future payments: |                                                                                                    |  |
|                  |                                     | Submit Doursont                                                                                                |  |
|                  |                                     | Submit Payment                                                                                                 |  |
|                  |                                     |                                                                                                    |  |

You will also have the option to use ACH instead of a credit card. You can access that form by clicking the ACH tab at the top of the billing information section.

| Silling Information                 |                     |                    |
|-------------------------------------|---------------------|--------------------|
| Credit Card ACH Payment             |                     |                    |
| * First Name:                       | First Name          |                    |
| * Last Name:                        | Last Name           |                    |
| * Email Address:                    | Email               |                    |
| * Phone Number                      | ∂ Phone Number      |                    |
| * Address Line 1:                   | Address Line 1      |                    |
| * City:                             | City                |                    |
| * State/Region:                     | Choose State/Region | $\sim$             |
| * ZIP Code:                         | ZIP Code            |                    |
| Save account information for future | Ο                   |                    |
|                                     | Ра                  | y With Bank Accoun |

You can also save ACH information to use again next year.

Click on Submit Payment or Pay With Bank Account and you are finished until next year.

You will see a recap of the fees and be prompted to "Go to Confirmation".

| my.Scouting   Organization Manager          |                                                                                  |                                |           |                    |  |
|---------------------------------------------|----------------------------------------------------------------------------------|--------------------------------|-----------|--------------------|--|
| Troop 0301 John R. Bentley Youth Fund INC 3 |                                                                                  |                                |           |                    |  |
|                                             | Renewal Order Status     Status: Submitted     Is paid: Yes     Created By: Mary |                                |           |                    |  |
| Troop 0301                                  | Unit Validation —                                                                |                                | 2 Payment | 3 Confirmation     |  |
| Organization Manager                        | Unit Renewal Fees                                                                |                                |           |                    |  |
| Unit Renewal<br>Unit Pin                    | Recharter Fee:<br>Subtotal:<br>Admin Fee (Credit Card - 3%):                     | \$100.00<br>\$100.00<br>\$3.00 |           |                    |  |
| Unit Dashboard<br>Roster                    | Total:                                                                           | \$103.00                       |           |                    |  |
| Transfer in<br>Position Manager             |                                                                                  |                                |           | Go To Confirmation |  |
| Reports                                     |                                                                                  |                                |           |                    |  |

You will next see the payment processing and confirmation page; at the same time, an email confirmation will be sent to the address you entered above. Your unit is now submitted for renewal and will be posted overnight.

| my.Scouting   Organization Manager          |                                                             |                                          |                |  |  |
|---------------------------------------------|-------------------------------------------------------------|------------------------------------------|----------------|--|--|
| Troop 0301 John R. Bentley Youth Fund INC B |                                                             |                                          |                |  |  |
|                                             | Unit Validation                                             | 2 Payment                                | 3 Confirmation |  |  |
| Troop 0301                                  |                                                             | \$                                       |                |  |  |
| Organization Manager                        | Your payme                                                  | ent is being processed.                  |                |  |  |
| Settings                                    | Please check back late                                      | er for the status of your renewal order. |                |  |  |
| Unit Renewal<br>Unit Pin                    | Renewal Order Status     Status: Submitted     Is paid: Yes |                                          |                |  |  |
| Unit Dashboard                              | Created By: Mary                                            |                                          |                |  |  |
| Roster                                      |                                                             |                                          |                |  |  |
| Transfer in                                 |                                                             |                                          |                |  |  |
| Position Manager                            |                                                             |                                          |                |  |  |
| Reports                                     |                                                             |                                          |                |  |  |
|                                             |                                                             |                                          |                |  |  |

You will also receive an e-mail receipt for the payment of the unit renewal fee.

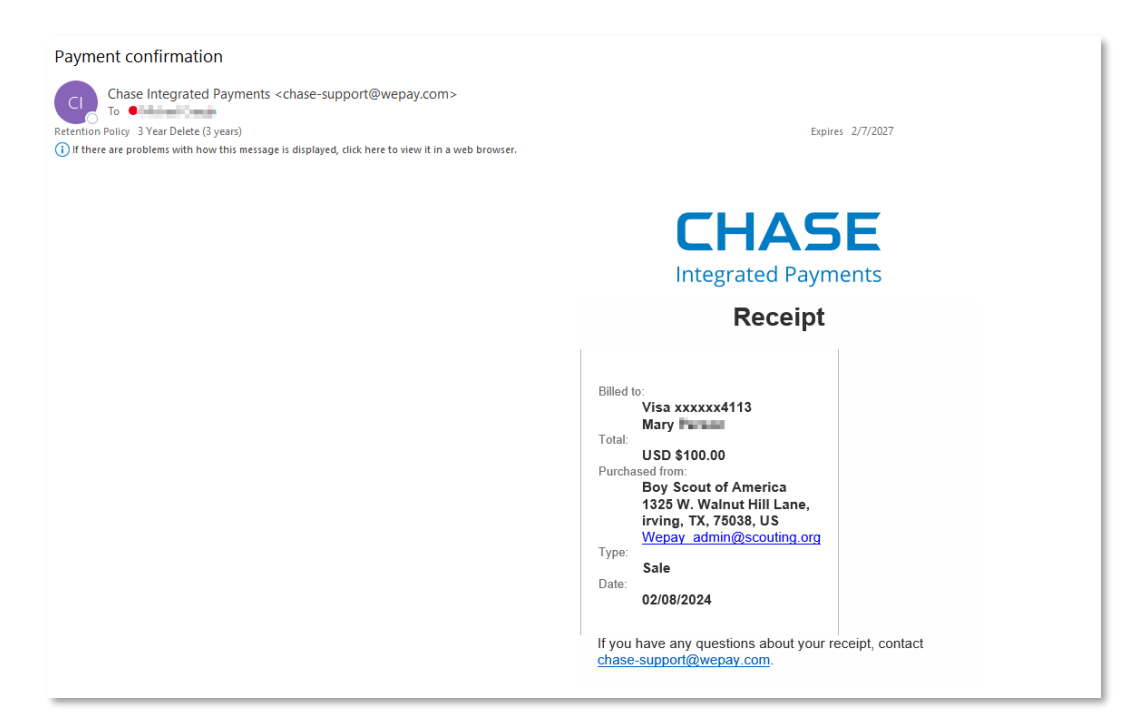